## Oxford (snap) T-SPOT Ordering

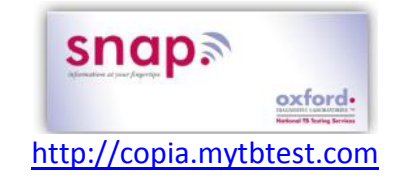

## Place order:

- 1. Manage orders → Order patient sample → Type patient's last name in the "Find Patient" blank at top of screen
- 2. If new patient, hit *New Patient* button at bottom of screen  $\rightarrow$  enter all fields in red and put the *SA* or *LO* number in the *MRN* area  $\rightarrow$  *Save*
- Click Comments → type accession # → check the box to choose "Display on requisition manifest" → Ok
- Click Back to Order Patient Samples at bottom → type in last two letters of physician last name (or whole last name) → Search → if name doesn't come up, choose unlisted and enter name using comment button below the physician area.
- 5. In order choices field, type "TB" → click Add → choose "no" in area for "test billed to insurance?" → Save (symptom screen will pop up) →leave blank and click Save
- 6. Click *Collect Samples* at bottom → check "Collected" box and add collect date/time → *Save*→ you are done ordering!

## **Create manifest:**

- 1. Go to Manage Samples  $\rightarrow$  Create manifest
- 2. In the Lab section, select "Oxford Diagnostics Lab"
- 3. Specify date & time range (today, 8am-now) \*note only 10 orders will show up on screen; you can increase number shown in the number box at top to increase how many you see
- Check all specimens to be sent (choose up to six per manifest. Create separate manifests for each box) → hit Print (the manifest will pop up) → click the Print Manifest button (be sure to print 2 copies!)
- 5. Put one copy in box, and other in designated binder.

## **Retrieve results:**

- Go to View Results tab → choose Location Inbox (all results from past 3 days that have not been acknowledged will appear; to view older results, click "Show Filter" at top, and adjust date)
- 2. Click Select in the tool bar at the top of the list to select all samples listed  $\rightarrow$  Click Print Selected button
- 3. Mark the results you have printed as "acknowledged"; these results should then disappear when the screen is refreshed.